## E-Badge catering service. Guide to recharge wallet by means of PagoPA

To recarge your virtual wallet, in order to have a meal in university refectory by means of PagoPA, you have to open website <u>https://www.adisurcampania.it</u>

| MENU                   | adjsu رود Azienda<br>Universit<br>Campani | per il Diritto<br>:ario della Re<br>a | allo Studio<br>egione | Cerca                       | Seguici su: |  |
|------------------------|-------------------------------------------|---------------------------------------|-----------------------|-----------------------------|-------------|--|
| Assistenza<br>Studenti | Citck                                     | Servizi online                        | Albo online           | Amministrazione Trasparente |             |  |

From the home page, select the item "Servizi online" and then the item <u>Servizio mensa E-Badge</u>, then enter into the system

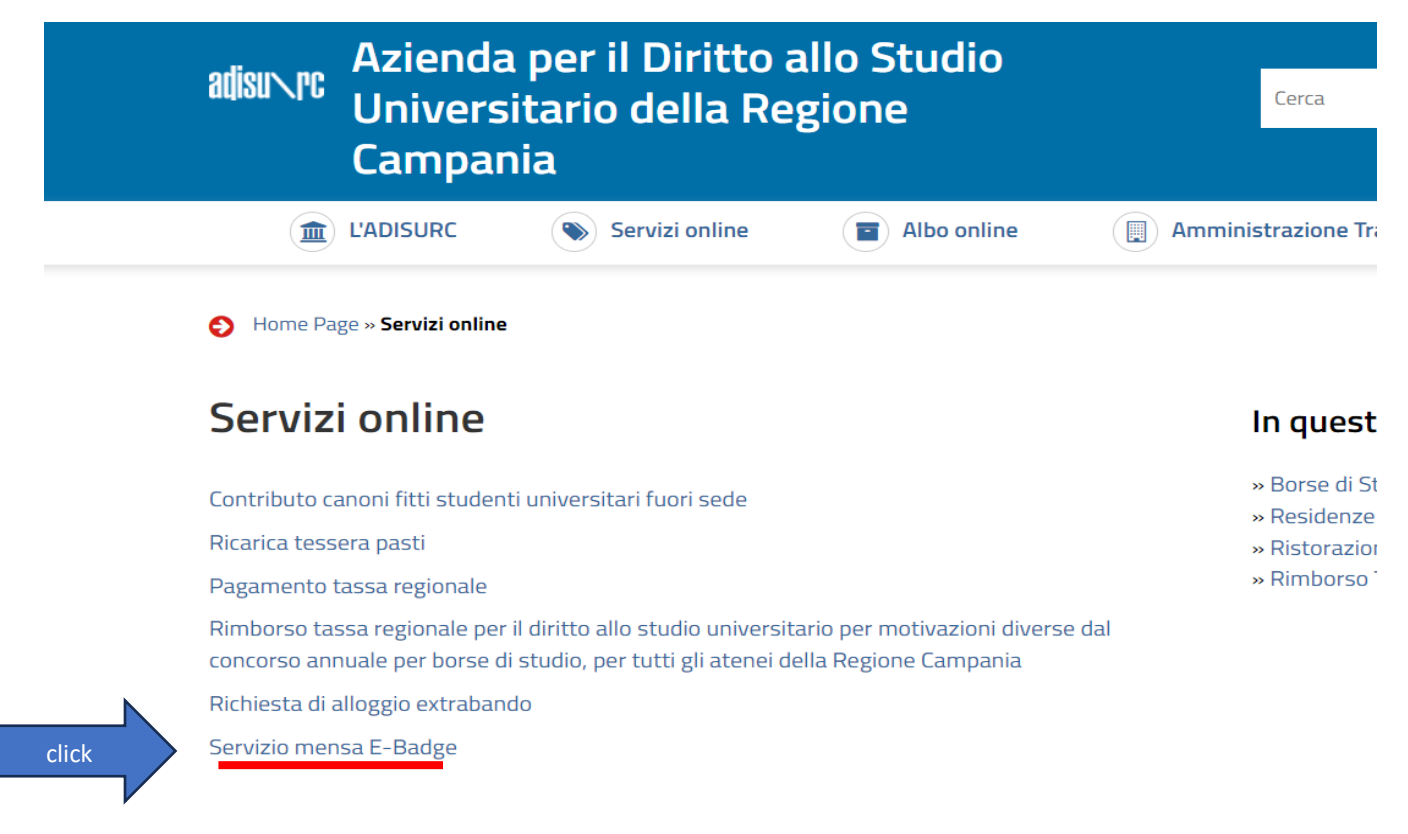

Once you entered, select the function at the bottom of the page, called "PAGOPA - Pagamenti PAGOPA".

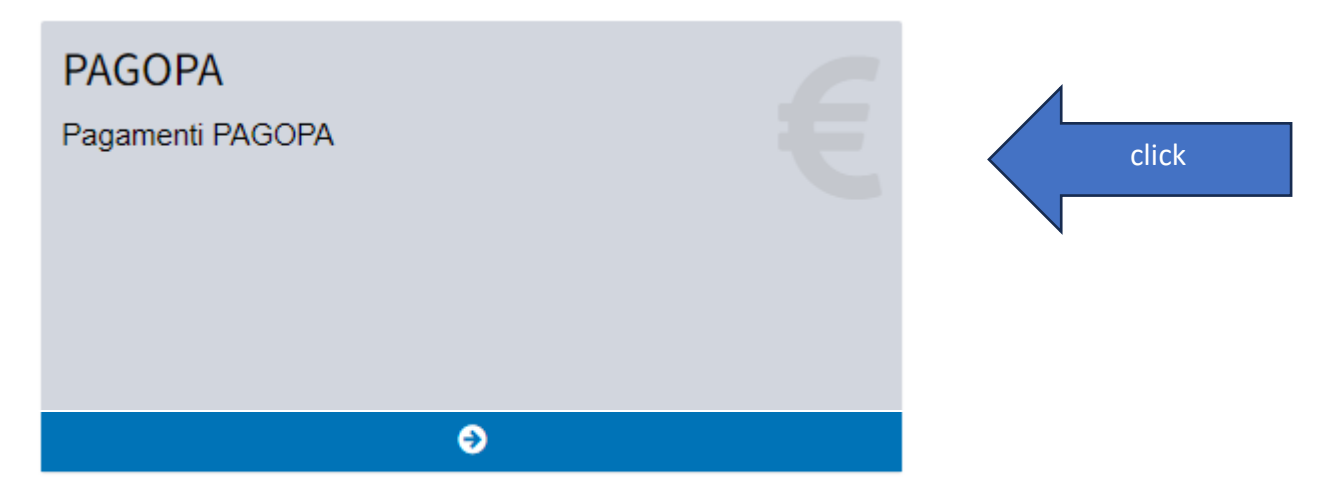

## Once you are in, you must select the item "Ricarica borsellino elettronico".

| PAGAMENTI/                                            | RESTITUZIONI (Sist | ema pagoPA) |             |               |               |                                |
|-------------------------------------------------------|--------------------|-------------|-------------|---------------|---------------|--------------------------------|
| ELENCO DOVUTI (Ristorazione) Click Ricarica borsellin |                    |             |             |               |               |                                |
| DOVUTI 0 PAG                                          | GATI 0             |             |             |               |               |                                |
| Causale                                               | Tipologia          | Rata        | Importo (€) | Data Scadenza | Codice avviso | Stato Pagamento                |
|                                                       |                    |             |             |               |               |                                |
|                                                       |                    |             |             |               |               |                                |
|                                                       |                    |             |             |               |               | # Torna al pannello principale |
|                                                       |                    |             |             |               |               |                                |

The system will ask you what is the amount that you want to charge, then you must select "Carica posizione debitoria".

| Sportello online |                       |             |                    |                                 |                            | 🗆 🖸 🚺 Italiano 😝 |
|------------------|-----------------------|-------------|--------------------|---------------------------------|----------------------------|------------------|
| 7                |                       | _           | Ricarica borsellin | o elettronico                   | ×                          |                  |
| PAGAMENT         | I/RESTITUZIONI (Siste | ema pagoPA) | * Causale          | Ricarica borsellino elettronico |                            |                  |
| ELENCO DO        | OVUTI (Ristorazione)  |             | • Data scadenza    | 24/06/2023                      |                            | Ricarica         |
|                  | AGATI O               |             | * Importo (euro)   | 10                              |                            |                  |
| Causale          | Tipologia             | Rata        |                    | click                           | Carica posizione debitoria | Stato Pagamento  |
|                  |                       |             |                    |                                 |                            |                  |
|                  |                       |             |                    |                                 |                            |                  |
|                  |                       |             |                    |                                 |                            | # Toma           |
|                  |                       |             |                    |                                 |                            |                  |
|                  |                       |             |                    |                                 |                            |                  |

And then select "Paga" in order to go on with the payment.

| DOVUTI 🚹 🛛 PAGATI 💽             |           |                                |             |               |               |                             |
|---------------------------------|-----------|--------------------------------|-------------|---------------|---------------|-----------------------------|
| Causale                         | Tipologia | Rata                           | Importo (€) | Data Scadenza | Codice avviso | Stato Pagamento             |
| Ricarica borsellino elettronico | MENSA     | 2022 - BORSELLINO (BORSELLINO) | 10.00       | 24/06/2023    | -             | E Paga (Genera transazione) |
|                                 |           |                                |             | 1             | click         |                             |

It is possible to pay in two ways: 1) directly from the website within 50 minutes. 2) download the payment notice and bring it in one of the payment methods enabled by the pagoPA system (bank office, internet banking, tobacconist, etc.)

| Tipologia | Rata                      |                                                                                                    | Codice avviso    | Stato Pagamento       |
|-----------|---------------------------|----------------------------------------------------------------------------------------------------|------------------|-----------------------|
| MENSA     | 2022 - BORSELLINO (BORSEI |                                                                                                    | 0111000000003003 | ▲ Scarica bollettino  |
|           |                           | Accedi al carrello                                                                                                    |                  | $\bigwedge$           |
|           |                           | Attenzione, da ora hai a disposizione 50 minuti di tempo<br>per eseguire il pagamento! Superati i 50 minuti potrai<br>effettuare il pagamento scaricando il "bollettino" ed |                  | Torna al pannello pri |
|           |                           | click                                                                                                    |                  |                       |
|           |                           |                                                                                                    |                  |                       |
|           |                           |                                                                                                    |                  |                       |

If you decide to pay directly from the website within 50 minutes, the system will redirect you to MyPay Regione Campania website

| ≡ฅ๗ <mark>๚๎</mark> bak                                     |                                                                   | Pagamenti                                                    |                                                                | La Accedi all'area personale  |
|-------------------------------------------------------------|-------------------------------------------------------------------|--------------------------------------------------------------|----------------------------------------------------------------|-------------------------------|
| Regi<br>REGIONE CAMPANIA                                    | one Campania<br><sup>dei pagamenti</sup>                          |                                                              | Se                                                             | guici su 🗗 🞯 У 🖸              |
| 😤 Bacheca pagamenti 🛛 🖥                                     | 🕯 Avvisi di pagamento 🛛 🏷 Alt                                     | re tipologie di pagamento                                    | Carrello                                                       |                               |
| 🗮 Carrello                                                  |                                                                   |                                                              |                                                                |                               |
| 🖉 Inserimento dati                                          | 🕒 Validazi                                                        | one mail                                                     | Riepilogo                                                      | Pagamento                     |
| In questa pagina si possono<br>disposizione le funzionalità | gestire i dovuti da pagare inse<br>per stampare l'avviso di pagar | eriti all'interno del carrello<br>mento o eliminare il dovut | e tramite il menu <b>Azioni</b> , cliccando<br>o dal carrello. | sui tre puntini, si avranno a |
| Dati del versar                                             | te<br>Tipo persona                                                |                                                              |                                                                |                               |
| Nome e Cognome *                                            | Fisica Giuridica                                                  | Codice fiscale *                                             | Non ho codice fiscale / pa                                     | rtita IVA                     |
| Campo obbligatorio                                          |                                                                   | Campo obbligatorio                                           |                                                                |                               |
| Email *                                                     |                                                                   |                                                              |                                                                |                               |
| Campo obbligatorio                                          |                                                                   |                                                              |                                                                |                               |

Fill the spaces with required data and click on the button at the bottom, in order to go the "Next" page.

Note: Enter a valid email address because the system will sends a temporary code to be entered to verify the payment.

Even in this case it is possible to pay directly fron the website, or download the payment notice and bring it in one of the payment methods enabled by the pagoPA system (bank office, internet banking, tobacconist, etc.)

| Dati aggiuntivi                                 | Clicca per aggiungere i dati aggiuntivi dell'intestatario    |                                                | ~         |       |
|-------------------------------------------------|--------------------------------------------------------------|------------------------------------------------|-----------|-------|
| Importo totale del pagamento                    | : 10,00 €                                                    |                                                |           |       |
| Abbandona e svuota carrello                     |                                                              | Stampa avviso pagamento                        | Avanti    | click |
| Scogli como pagaro gli importi proconti pol car | ralla, nuni aracadara el necemento anlian annuro stempera Pe | uvico cartacoo o rocarti in uno coortello abil | tato alla |       |

If you decide to pay directly from the website, enter the OTP code sent to the e-mail address communicated during the compilation phase

| Racheca pagamenti 🛛 🖶 Avvis                                                                                                    | si di pagamento 🛛 🍑 Altre tipologie di pagame                                                          | ento Frence Carrello |                 |       |
|----------------------------------------------------------------------------------------------------|----------------------------------------------------------------------------------------------------|----------------------|-----------------|-------|
| Inserimento dati                                                                                                    | S Validazione mail                                                                                     | Riepilogo            | Pagamento       |       |
| Ti è stata inviata una email all'indirizz<br>Inserisci il codice di verifica presente<br>Il codice è valido per 60 MINUTI. Tras | to indicato nel form precedente: ';<br>nella mail.<br>corso questo tempo sarà necessario effettuare un | altra richiesta.     |                 |       |
| Codice verifica *<br>Inserire II codice di verifica<br>Campo obbligatorio                                                       |                                                                                                    |                      |                 |       |
| Abbandona e svuota carrello                                                                                                    |                                                                                                    |                      | Indietro Avanti | click |
| uesto sito è protetto da reCAPTCHA e si applicano                                                                               | le <u>Norme della Privacy</u> e i <u>Termini di servizio</u> di Google.                                |                      |                 |       |

You will be redirected to the following phase of payment, in which you must enter again your e-mail address

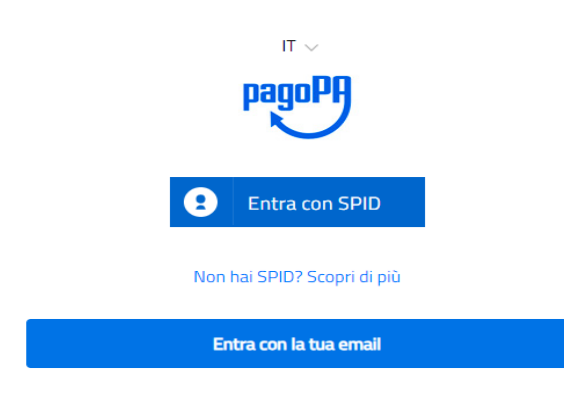

Select the method of payment:

Come vuoi pagare?

| - | Carta di credito/debito   |
|---|---------------------------|
| 臝 | Conto corrente            |
|   | Altri metodi di pagamento |

Complete the operation and you will receive an e-mail of recap

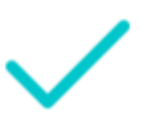

Grazie, l'operazione è stata presa in carico.

Riceverai l'esito a mail@mail.it

Chiudi